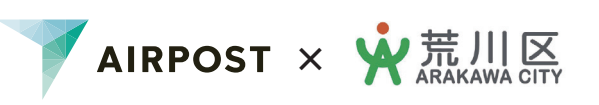

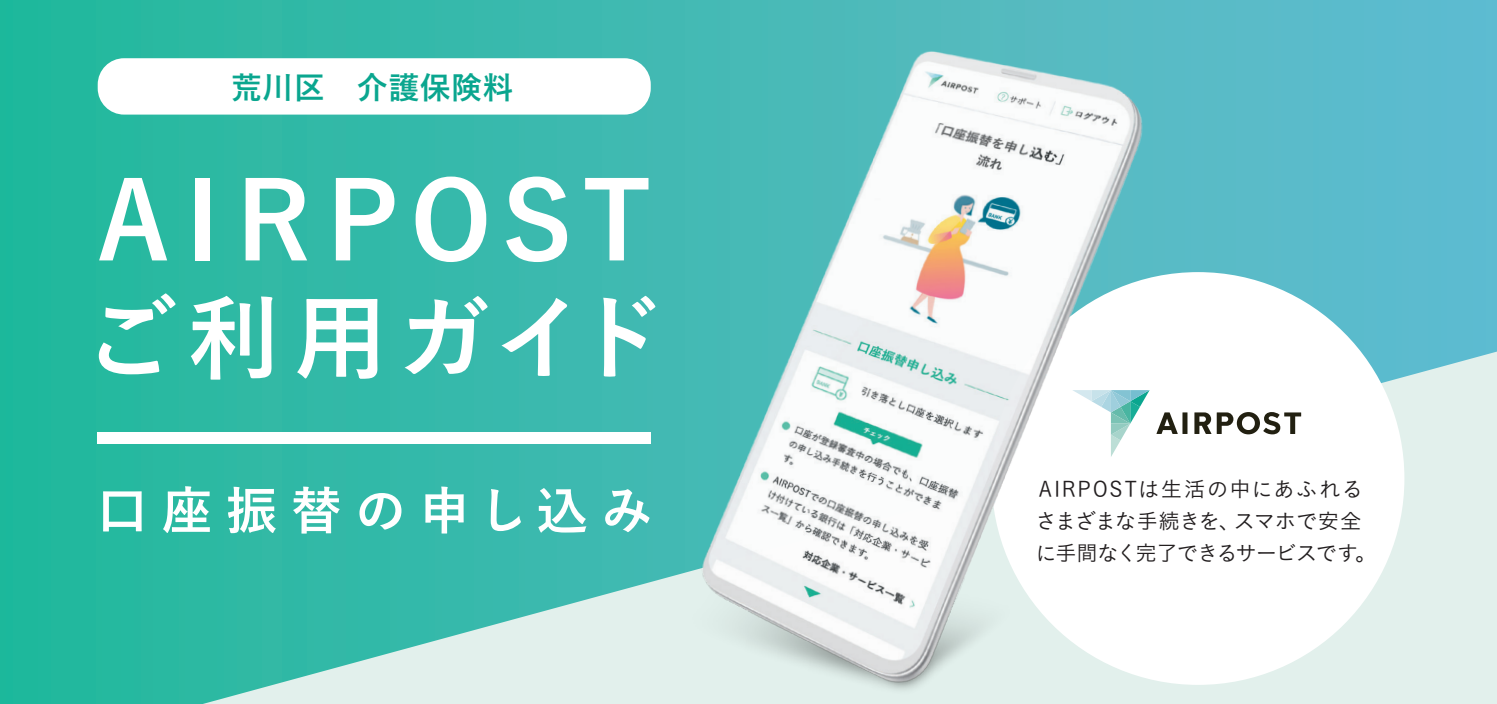

## 裏面のガイダンスを見れば、自宅でスマホで カンタンに手続きできます!

AIRPOSTをご利用いただくと、約15分で口座振替の申し込みが完了します。 郵送や窓口に出向く必要がなく、AIRPOSTなら自宅からスマホを使って申し込みができます。

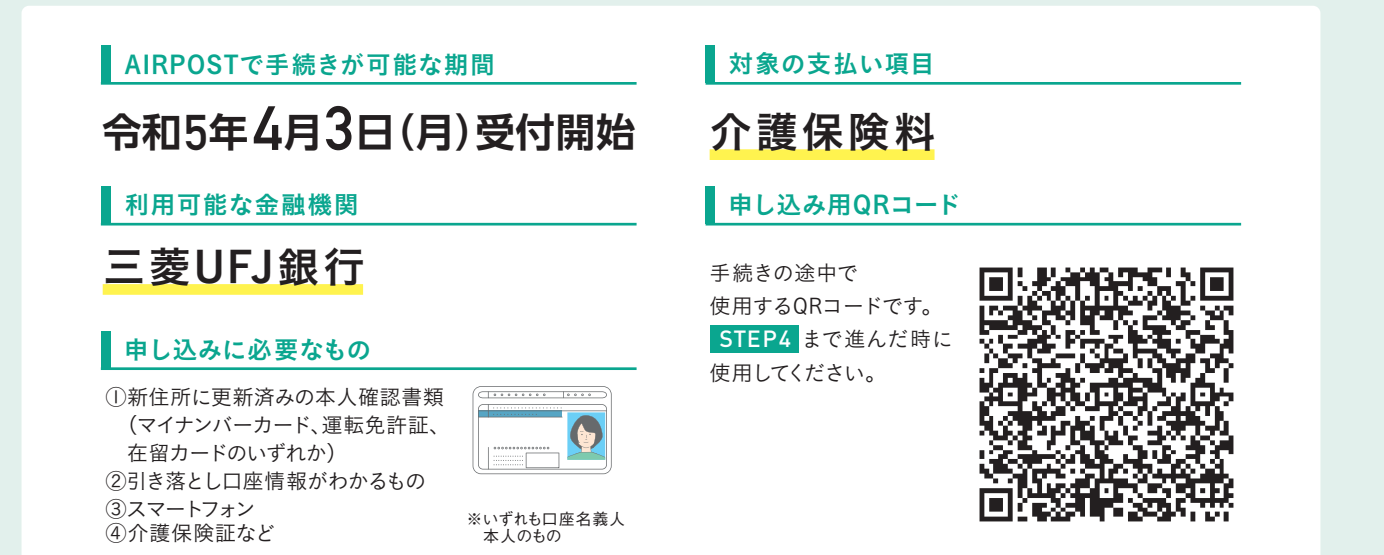

|           |                                                              | AIRPOSTを利用するに                             | こは本人確認が必要です                                  | 本人確認方法は 2種類あります                                                                              |
|-----------|--------------------------------------------------------------|-------------------------------------------|----------------------------------------------|----------------------------------------------------------------------------------------------|
| 本人確認方法の種類 |                                                              | 必要な本人確認書類                                 | ポイント                                         |                                                                                              |
|           | <b>マイナンバーカード</b><br>読み取り<br>詳細な手順は STEP2-A を<br>ご確認ください      | \backbrackbrackbrackbrackbrackbrackbrackb | マイナンバーカード                                    | <ul> <li>○時短</li> <li>○撮影不要</li> <li>○全手続き対応</li> </ul>                                      |
|           | 本人確認書類と<br>顔写真の撮影<br><sup>詳細な手順は STEP2-B を<br/>ご確認ください</sup> | 3回<br>撮影                                  | 下記のいずれか1種類<br>・運転免許証<br>・マイナンバーカード<br>・在留カード | ○運転免許証もOK<br>▲一部制限あり※<br>※諸届サービスを利用する際に一部の企業には<br>手続きができません。なお、口座振替の申し込<br>みに関しては特に制限はありません。 |

口座振替の申し込みの流れ ガイドに従って手続きすれば、とても簡単です!

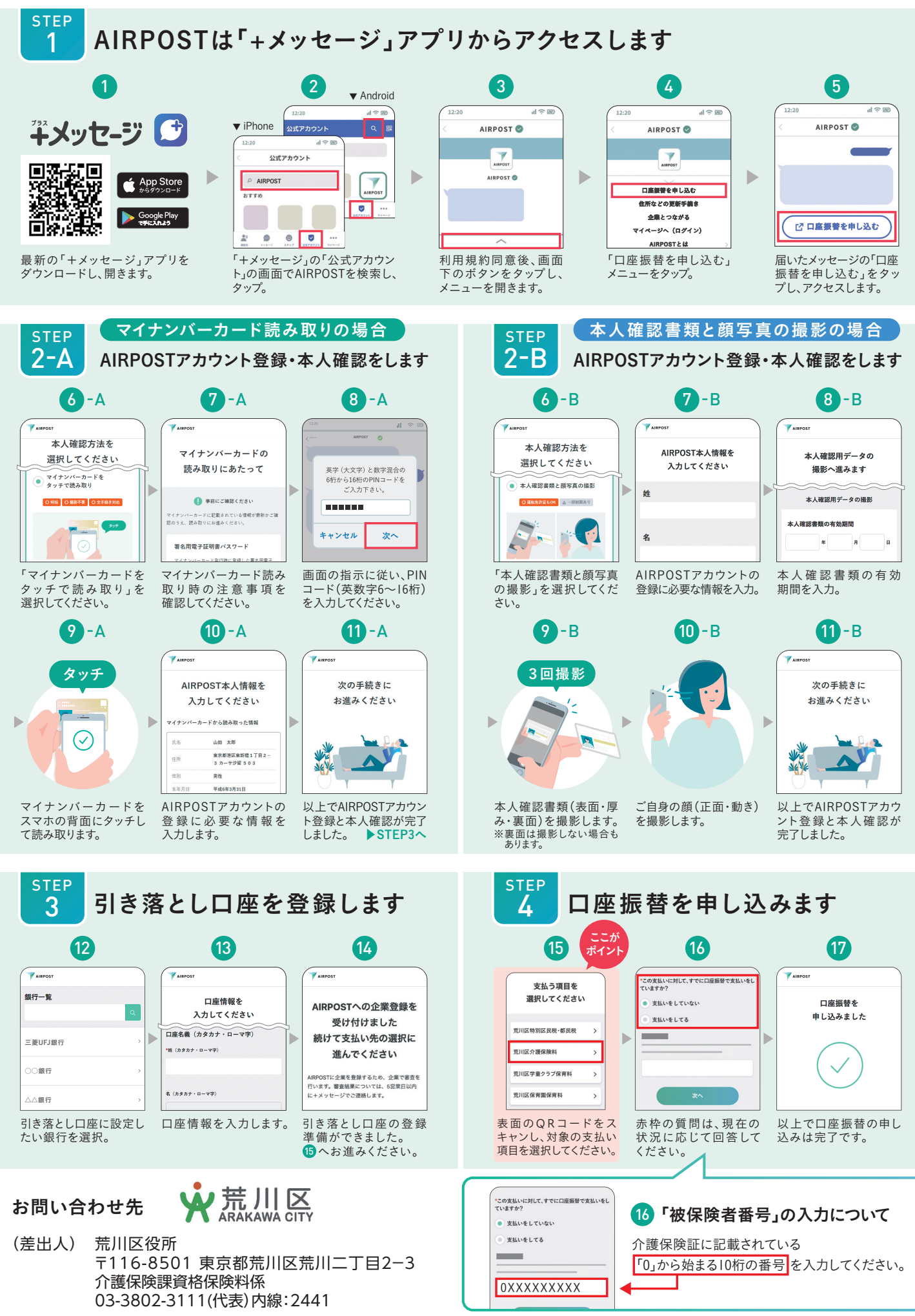

※QRコードは(株) デンソーウェーブの登録商標です。App Storeは、Apple Inc.の商標です。 Google Play および Google Play ロゴは、Google LLC の商標です。 ※「+メッセージ」は株式会社NTTドコモ、KDDI株式会社、ソフトバンク株式会社の登録商標です。 ※このガイダンスは、2022年9月時点の画面を基に作成しています。